bet365スタートダッシュマニュアル

| 12:38                                                          | •11 4G      |
|----------------------------------------------------------------|-------------|
| bet<br>365                                                     | ×           |
| アカウントを開設                                                       |             |
| このフォームに関してご不明な点がございまし<br>ください<br>居住国                           | たら、[お問い合わせ] |
| 日本                                                             | ~           |
| 個人情報<br>正確な情報を入力してください。アカウントを<br>くためには、ご本人確認が必要となります。<br>Title | 継続してご利用いただ  |
| Mr                                                             | ~           |
| 名(ローマ字)<br><b>Hayahide</b>                                     |             |
| 姓(ローマ字)<br><b>Fujino</b>                                       |             |
| <sub>氏名</sub><br>藤野駿英                                          | (i)         |
| 生年月日                                                           |             |
| 30 ~ 7月 ~                                                      | 1996 ~      |
|                                                                |             |
| ご連絡先                                                           |             |
| メールアドレス                                                        | i           |

webでbet365を開いたら登録ボタンがあるのでそこからアカウント登 録していきます。今は日本語登録ができるのでかなりスムーズに登録可 能!

# 上から順番に入力します。

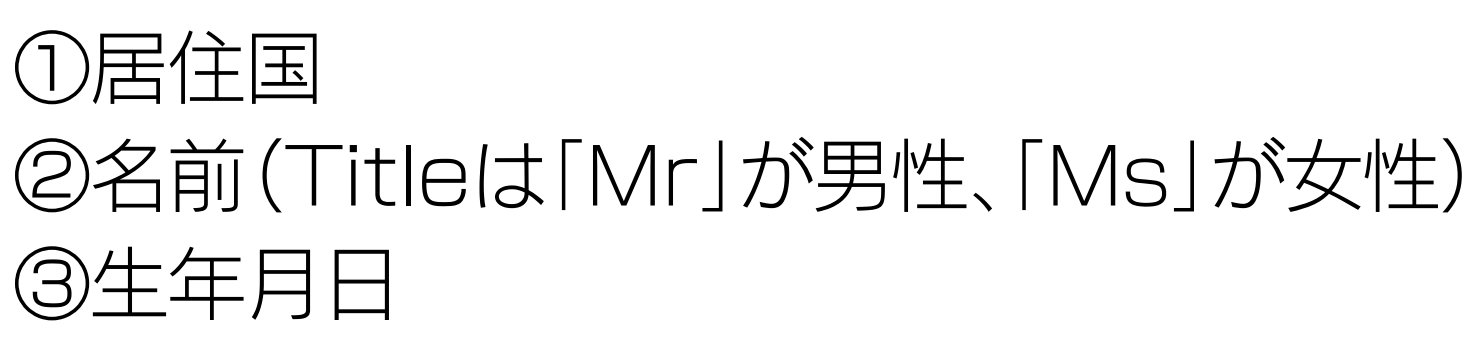

※画像の入力例を参考にして下さい

| 12:43                                                                             | •11 4G           |  |  |
|-----------------------------------------------------------------------------------|------------------|--|--|
| ご連絡先                                                                              |                  |  |  |
| א–אדיג<br>example@gmail.com 4                                                     | i                |  |  |
| 携带電話番号                                                                            |                  |  |  |
| +81 携带電話番号<br>8012345678 5                                                        | i                |  |  |
|                                                                                   |                  |  |  |
| フリーベットおよびオファーの通知                                                                  |                  |  |  |
| 通知を解除される場合は、「マイアカウント」から<br>クセスしてください<br>してください<br>してください<br>してください<br>した<br>いいえ、約 | 「環境設定」にア<br>吉構です |  |  |
| 住所                                                                                |                  |  |  |
| 丁目・番地・号<br><b>100-1</b>                                                           |                  |  |  |
| <sup>町名</sup><br><b>栄町</b>                                                        |                  |  |  |
| 郵便番号<br><b>1234567</b>                                                            |                  |  |  |
| 住所を探す                                                                             |                  |  |  |
| ログインの作成                                                                           |                  |  |  |
| ユーザー名                                                                             | 6~14文字 (i)       |  |  |

| 12:47                                                | 11 4G  |
|------------------------------------------------------|--------|
| このフォームに関してご不明な点かごさいましたら、 <b>[お</b> ]<br>ください         | 問い合わせ」 |
| 居住国                                                  |        |
| 日本                                                   | ~      |
|                                                      |        |
| 個人情報                                                 |        |
| 正確<br>住所を選択<br>くた                                    | X tž   |
| Titl 住所を入力                                           |        |
| 100-11 CHOME10 , NISHIARAIHON-CHO , AD               | ACHI-  |
| 100-1 2 CHOME10 , NISHIARAIHON-CHO ,<br>ADACHI-KU    |        |
| 100-1 3 CHOME10 , NISHIARAIHON-CHO ,<br>ADACHI-KU    |        |
| 100-1 4 CHOME10 , NISHIARAIHON-CHO ,<br>ADACHI-KU    |        |
| 100-1 5 CHOME10 , NISHIARAIHON-CHO ,<br>ADACHI-KU    |        |
| 100-11 CHOME10 , NISHIARAIHON-CHO , AD<br>KU         | ACHI-  |
| 100-1 2 CHOME10 , NISHIARAIHON-CHO ,<br>ADACHI-KU    | _      |
| 건: 100-1 3 CHOME10 , NISHIARAIHON-CHO ,<br>ADACHI-KU |        |
| メールアドレス                                              | (i)    |
| 携带電話番号                                               |        |
| +81 携带電話番号                                           | i      |
|                                                      |        |

※このサイトでローマ字表記の住所がわかり ます。(タップしてください)

### ④メールアドレス

⑤携带電話番号 ⑥通知(「はい、希望します」を選択) ⑦住所

※住所を入力したら、「住所を探す」をタップ。 そうすると、住所がローマ字表記で出てくるの で該当するものを選択。

「住所を入力」から手入力してもOK

| 12:51                                                                               |       | •••••                                      | IG D' |  |
|-------------------------------------------------------------------------------------|-------|--------------------------------------------|-------|--|
|                                                                                     | 住所を探す | ţ                                          |       |  |
|                                                                                     |       |                                            |       |  |
| ログインの作成                                                                             |       |                                            |       |  |
| ューザー名<br>testsyunnei                                                                | 8     |                                            | i     |  |
| パスワード<br><b>example123</b>                                                          | 9     | 非表示                                        | i     |  |
|                                                                                     |       |                                            |       |  |
| ボーナスコード                                                                             |       |                                            | 任意    |  |
| 私は満18歳以上であり、利用規約、ルール、プライバシーポリシー、クッ<br>キーポリシーおよび年齢確認と本人確認に関するポリシーの内容を確認の<br>上、同意します。 |       |                                            |       |  |
| bet365に登録する                                                                         |       |                                            |       |  |
|                                                                                     |       |                                            |       |  |
|                                                                                     |       |                                            |       |  |
| インスタントゲーム                                                                           |       |                                            |       |  |
| Live<br>Super Spin<br>Roulette<br>ライブ: スーパー・スピン・)                                   |       | שלי איז איז איז איז איז איז איז איז איז אי | а-л   |  |
|                                                                                     |       |                                            |       |  |

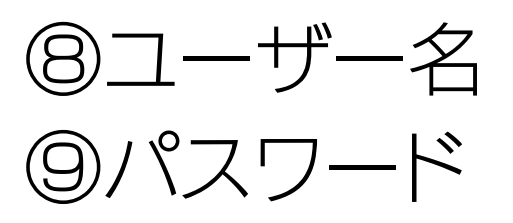

# を入力したら、ポリシーのチェックをして「bet365に登録する」をタップ

# これで登録は完了です。

# ※ボーナスコードはそのまま

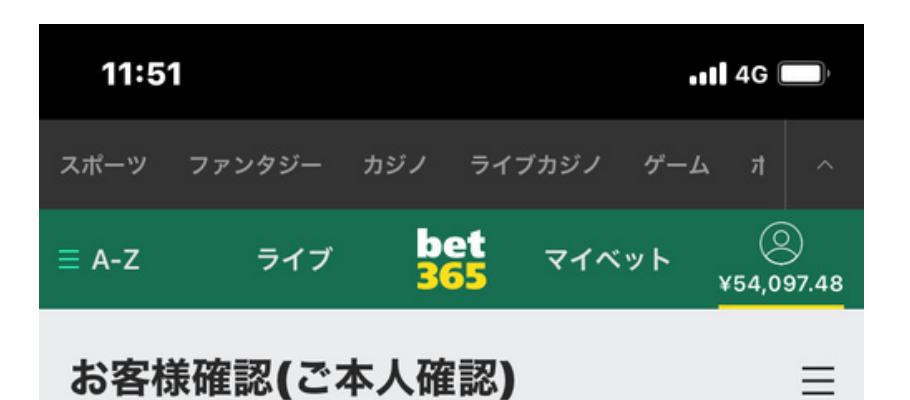

お客様アカウントの確認

本人確認が完了しました。

なお弊社のライセンス条件に基づき、特定の状況下で、追加の情報提 供をお願いすることがあります。必要が生じた場合は、弊社よりご連 絡いたします。

登録が終わったらすぐに「本人確認」も終わらせましょう。

ちなみに、本人確認は2段階あります。 ①登録者が本人であること②登録住所が正しいか この2つをbet365側に確認を取らないといけません。

そして、本人確認が終わると左のような状態になり、入出金が自由にできるよ うになります。

本人確認のやり方に関してはわかりやすい記事があるので、下記を見ながら 進めていただけたらと思います!

<u>→https://thebookmaker.info/bookmaker/bet365/kyc/(タップしてください)</u>